## CADASTRO COMO USUÁRIO EXTERNO

- A) Acessar o portal SEI <<u>https://portalsei.unb.br/</u>>;
- B) Selecionar a opção "Usuário externo e aluno SEI/UnB";

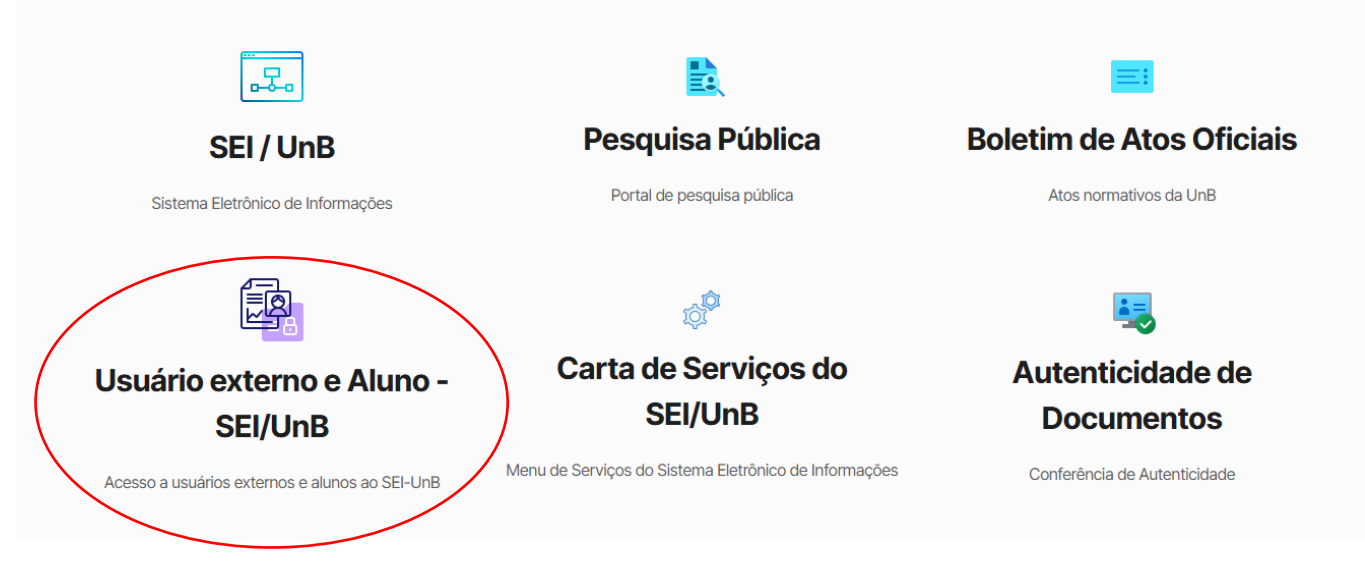

C) Clicar em "Clique aqui para se cadastrar";

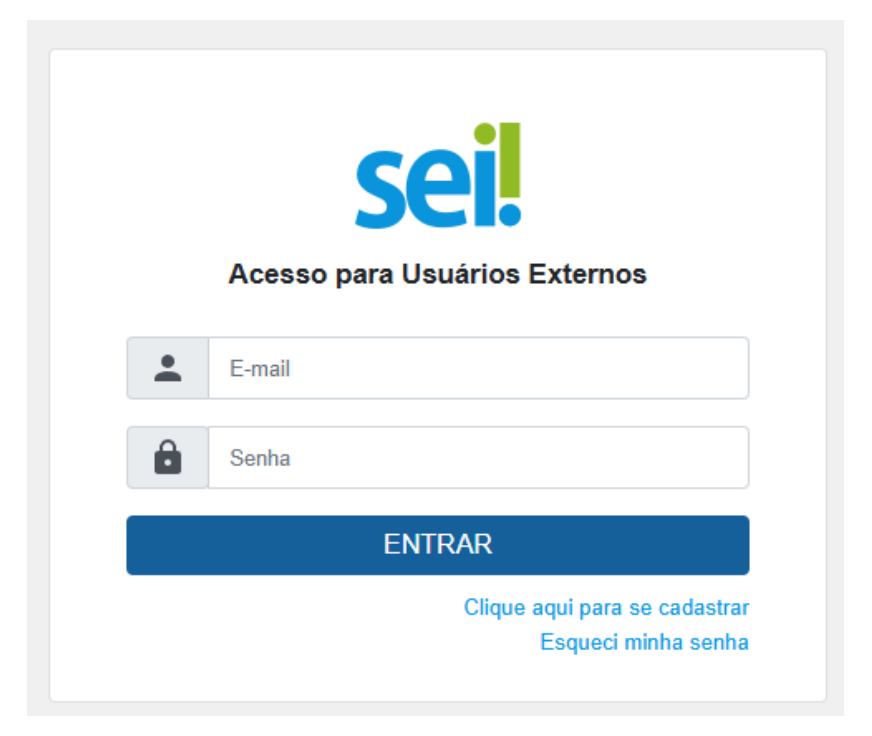

D) Clicar em "Clique aqui para continuar";

## Cadastro de Usuário Externo

ATENÇÃO! Cadastro destinado a pessoas físicas que estejam com demandas em PROCESSOS ADMINISTRATIVOS na instituição.

Clique aqui para continuar

## E) Preencher o formulário com seus dados e criar senha de acesso;

## Cadastro de Usuário Externo

| Dados Cadastrais                                     |                                            |                       |
|------------------------------------------------------|--------------------------------------------|-----------------------|
| Nome do Representante:                               |                                            |                       |
|                                                      | Estrangeiro                                |                       |
| Nome Social do Representante (opcional,              | identidade de gênero - Decreto nº 8.727/20 | 016):                 |
|                                                      | h =                                        |                       |
| CPF:                                                 | RG:                                        | Orgao Expedidor:      |
| Telefone Comercial:                                  | Telefone Celular:                          | Telefone Residencial: |
| Endereco Residencial:                                |                                            |                       |
|                                                      |                                            |                       |
| Complemento:                                         |                                            | Bairro:               |
|                                                      |                                            |                       |
| País: Estad                                          | lo: Cidade:                                | CEP:                  |
| Brasil V                                             | ~                                          | ~                     |
| Dados de Autenticação                                |                                            |                       |
| E-mail pessoal:                                      |                                            |                       |
|                                                      |                                            |                       |
| Senha (no mínimo 8 caracteres com letras e números): |                                            |                       |
| Confirmar Senha:                                     |                                            |                       |
|                                                      |                                            |                       |
| <u>K11 &gt;MI</u> 0                                  |                                            |                       |
| Enviar Voltar                                        |                                            |                       |

F) Enviar o cadastro para autorização;

**G)** Enviar e-mail para secpsicc@unb.br informando que realizou o cadastro.

H) Se o e-mail não for enviado, a Secretaria ficará impedida de realizar a liberação para a assinatura. Se a liberação não for feita, o cadastro constará como "pendente" e não será possível acessar o documento para assinatura!